## Blender tutorial for Mechsys

Pei Zhang

August 8, 2016

## 1 Create a regular object

Press  $\fbox{A}$  to select all default objects, then press  $\fbox{X}$  to delete them.

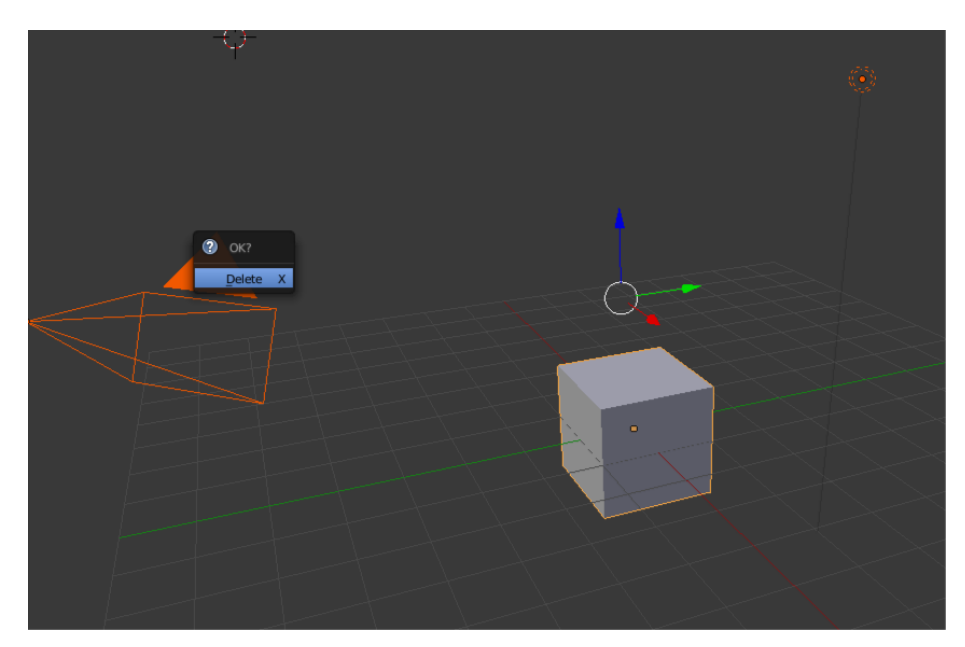

![](_page_1_Figure_0.jpeg)

Press **1**+**A**, then select **Mesh** to add a regular object (cube, cylinder...)

Change the size (position, rotation, scale...) of object

![](_page_2_Picture_1.jpeg)

If you want to combine several objects, select them then [ctr] + J

## 2 Create an irregular shaped object

Press î + A, then select Metaball ball (or capsule, plane...)

![](_page_3_Figure_2.jpeg)

![](_page_4_Figure_0.jpeg)

Add numbers of Metaballs to change the shape then press  $\fbox{A}$  to select all Metaballs, press  $\fbox{+}{C}$  to convert them to mesh

## 3 export the mesh file

Open text editor

![](_page_5_Figure_2.jpeg)

select open and find the blender addon, then run, you should see a new window at left, select  $save {.py..msh}$  files.

![](_page_6_Figure_1.jpeg)